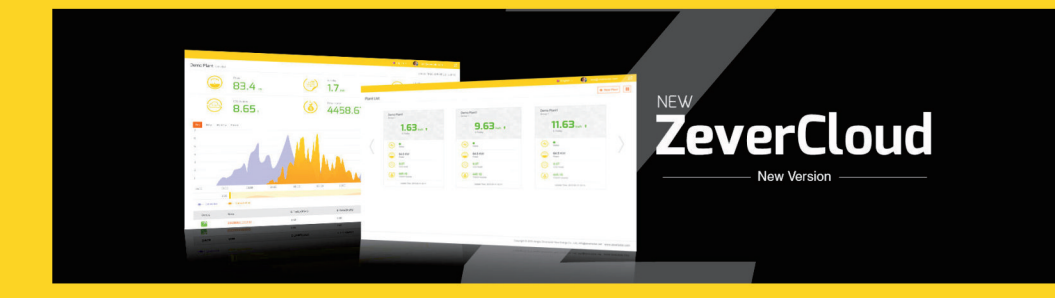

# ZeverCloud Felhasználói kézikönyv

zeversolar

# Tartalom

| 1. | A ke                                   | źzikönyvről                                                                                                    | .2                    |
|----|----------------------------------------|----------------------------------------------------------------------------------------------------|-----------------------|
|    | 1.1<br>1.2<br>1.3                      | Az alkalmazás összefoglalása<br>Célcsoport<br>Rövidítések                                                                                                    | 2<br>2<br>2           |
| 2. | Zev                                    | erCloud                                                                                                    | .З                    |
|    | 2.1<br>2.2<br>2.3<br>2.4<br>2.5<br>2.6 | Fiók regisztrációja<br>Fotovillamos berendezés létrehozása<br>A fotovillamos berendezés böngészése<br>ZeverCom/ ZeverComWiFi/ ComBox/ ZeverManager hozzáadása<br>A fotoelektromos berendezés megosztása<br>Jelentés konfigurálása | 3<br>4<br>8<br>8<br>8 |
| З. | Con                                    | tact Us                                                                                                    | 11                    |

### 1. A kézikönyvről

Ez a kézikönyv a ZeverCloud részletes leírását tartalmazza, benne az óvintézkedésekkel és az üzemeltetési útmutatóval.

A ZeverCloud alkalmazás jelen dokumentumban található leírása a termék aktuális verziójára érvényes. Új funkciók, valamint átfogó fejlesztések bevezetése céljából fenntartjuk a módosítások és termékeink frissítésének jogát. A specifikációk előzetes bejelentés nélkül is változhatnak. Vegye fel a kapcsolatot a Zeversolar vállalattal és ellenőrizze, hogy az Öné a legfrissebb változat.

#### 1.1 Az alkalmazás összefoglalása

Ez a kézikönyv a Zeversolar monitorozó rendszerre (ZeverCloud) vonatkozik, amely egy Zeversolar inverterrel és egy Zeversolar monitorozó eszközzel ellátott fotovillamos rendszer (ZeverCom/ZeverComWiFi/ComBox/ZeverManager). A kézkönyv feltételezi, hogy megtörtént a Zeversolar monitorozási rendszer telepítése.

#### 1.2 Célcsoport

Ez a kézikönyv hivatalos, szakképzet rendszergazdáknak és olyan végfelhasználóknak szól, akik számára egy szakképzett rendszergazda feltelepítette a Zeversolar monitorozási rendszert. ZeverCloud fotovillamos berendezése beállítása előtt figyelmesen olvassa el ezt a kézikönyvet.

#### 1.3 Rövidítések

|           | T T CONCELENCE                         |
|-----------|----------------------------------------|
| Rövidítés | Megnevezés                             |
| Napi E    | Napi energia                           |
| Összes E  | Összes energia                         |
| LAN       | Helyi hálózat                          |
| WAN       | Nagy kiterjedésű hálózat               |
| WLAN      | Vezeték nélküli helyi hálózat          |
| DHCP      | Dinamikus állomáskonfiguráló protokoll |
| DNS       | Tartománynévrendszer                   |
| PV        | Fotoelektromos                         |
| Pac       | Váltakozó áram kimeneti teljesítménye  |

1-1 táblázat: Rövidítések

# 2. ZeverCloud

A ZeverCloud egy felhő alapú szolgáltatási platform, amelyet a Zeversolar biztosít a felhasználók számára. A

ZeverCom/ZeverComWiFi/ComBox/ZeverManager az interneten továbbítja a fotovillamos berendezések és inverterek üzemi adatait a ZeverCloud kiszolgálónak ezáltal lehetővé teszik a felhasználók számára fotovillamos berendezésük és invertereik számítógépről, vagy mobil kézülékről történő távfelügyeletét.

A ZeverCloud a következő honlapon érhető el: http://www.ZeverCloud.com.

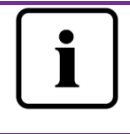

Annak érdekében, hogy a ZeverCloud alkalmazással monitorozni tudja fotovillamos berendezését üzembiztosan kell működnie a ZeverCom/ZeverComWiFi/ComBox/ZeverManager egységeknek és az internetkapcsolatnak.

## 2.1 Fiók regisztrációja

A ZeverCloud első használatakor a felhasználónak létre kel hoznia egy fiókot a ZeverCloud rendszerben. A monitorozásra csak a felhasználó regisztrációját követően van lehetőség.

 lépés: Másolja be böngészőjébe a<u>http://www.ZeverCloud.com</u> hivatkozást és a 2-1 ábrán látható módon nyissa meg a ZeverCloud főoldalát.

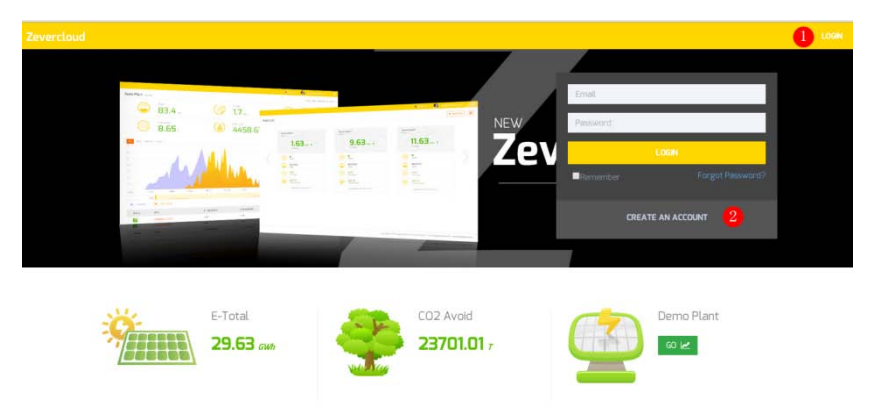

2-1 ábra: Regisztrációs és bejelentkezési oldal

2. lépés: Kattintson a 2-1 ábrán lévő "1" jelölésű gombra, a regisztrációs oldalra lépéshez kattintson a "FIÓK LÉTREHOZÁSA" gombra és az útmutatásoknak megfelelően végezze el a felhasználói fiók regisztrálását.

3. lépés: A regisztráció után a a ZeverCloud egy aktiváló e-mailt küld Önnek. Az e-mailben található információk alapján aktiválja ZeverCloud fiókját. Ha a bejövő levelek között nem talál aktiváló e-mailt, ellenőrizze a levélszemét mappát.

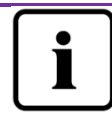

Ha nem kapott e-mailt a ZeverCloud rendszertől, az a következő okok miatt lehet:

- Levelezőrendszere levélszemétként azonosította ez e-mailt. Kérjük, ellenőrizze a levélszemét mappában. Ha levelezőrendszere levélszemétként azonosította a ZeverCloud e-mailjét, akkor kérjük adja hozzá a ZeverCloud címét az engedélyezett címek listájához, ezáltal elkerülheti, hogy a jövőben levelezőrendszere levélszemétként kezelje a ZeverCloud e-mailjeit.
- Olyan e-mail címet adott meg, amely eltér a regisztrációnál használttól. Kérjük igazolja vissza, ha az e-mailt a rendszer egy másik e-mail címre küldte. Ha a fiókinformációk megadásakor ismeretlen e-mail címet adott meg, akkor ismételje meg a regisztrációt.

2.2 Fotovillamos berendezés létrehozása

1. lépés: Másolja be böngészője címsorába a<u>http://www.ZeverCloud.com</u> hivatkozást és a 2-1 ábrán látható módon nyissa meg a ZeverCloud kezdőlapját.

2. lépés: A ZeverCloud rendszerbe történő bejelentkezéshez a 2-1 ábrán látható módon az "1" jelölésű területen adja meg felhasználónevét és jelszavát. Ha sikeresen bejelentkezett, akkor megjelenik a 2-2 ábrán bemutatott oldal a fotovillamos berendezések listájával.

## ZeverCloud

| Zevercloud   |          |                |          |          |          |           |          |         | 2. wethou humggionve | nioter.com 🕤 🗮 |
|--------------|----------|----------------|----------|----------|----------|-----------|----------|---------|----------------------|----------------|
| <u></u>      | Plant Li | ist            |          |          |          |           |          |         | 1                    | New Plant      |
| C Plant List |          | Q All Status   | •        |          |          |           |          |         |                      | 4+ ±           |
|              |          | © Plant Name   | * Status | E-Today  | E-Month  | E-Total   | Inverter | Monitor | 🚽 Update time        | Setting        |
|              |          | ComBox Test2   | •        | 32.3 KWh | 85.8 KWh | 30.46 MWh | 1/1      | 1/5     | 2015-10-21 08:41:16  | de .           |
|              |          | Demo           | ٠        | 0.0KWh   | 0.0 KWh  | 92.05 MWh | 0/2      | 0/3     | 2015-10-10 13:57:27  | ×              |
|              |          | PMU-8 Test     | •        | 0.0 KWh  | 0.0 KWh  | 3.74.MWh  | 0/1      | 0/1     | 2015-09-18 10:33:16  | ×              |
|              |          | PMU-R-TEST-2nd | •        | 0.0 KWh  | 0.0KWh   | 8.69 MWh  | 0/6      | 0/9     | 2015-08-11 15:38:27  | <u>A</u> x     |
|              |          | PMU-R Test 1st | •        | 0.0KWh   | 0.0KWh   | 5.08 MWh  | 0/3      | 0/5     | 2015-01-28 16:03:54  | 4              |
|              |          |                |          |          |          |           |          |         |                      | € 1 →          |

2-2 ábra: Új fotovillamos berendezés létrehozása

3. lépés: A 2-2 ábrán bemutatott fotovillamos berendezés létrehozási oldalra lépéshez kattintson a 2-2 ábrán az 1. pozícióval jelzett gombra. A fotovillamos berendezés létrehozásához kövesse az oldalon megjelenő útmutatásokat.

| » | New Plant            |                     |                    |                        |  |
|---|----------------------|---------------------|--------------------|------------------------|--|
| Q | 1 Device information | 2 Plant Information | 3 Plant Parameters | 4 Location Information |  |
|   | Serial Number *      |                     |                    |                        |  |
|   | Registry Key *       |                     |                    |                        |  |
|   | Continue             |                     |                    |                        |  |

2-3 ábra: A létrehozás lezárásához adja meg a

ZeverCom/ZeverComWiFi/ComBox/ZeverManager és a fotovillamos berendezés adatait.

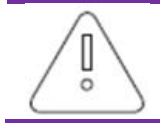

A fotovillamos berendezés létrehozása során fontos a helyes időzóna kiválasztása. A 2-3 ábra 4. pozíciójában válassza ki a fotovillamos berendezés helynek megfelelő időzónát.

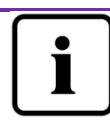

Egy fotovillamos berendezés létrehozásakor meg kell adni a ZeverCom/ZeverComWiFi/ComBox/ZeverManager sorozatszámot és regisztrációs számot. Ez az információ a ZeverCom/ZeverComWiFi/ComBox/ZeverManager címkéjén található meg.

## 2.3 A fotovillamos berendezés böngészése

A listára kattintva beléphet bármelyik fotovillamos berendezésbe. Itt megtekintheti a fotovillamos berendezés energiatermelési adatait valamint az inverter eseményeit. A menüszerkezetet a 2-4 ábra mutatja be:

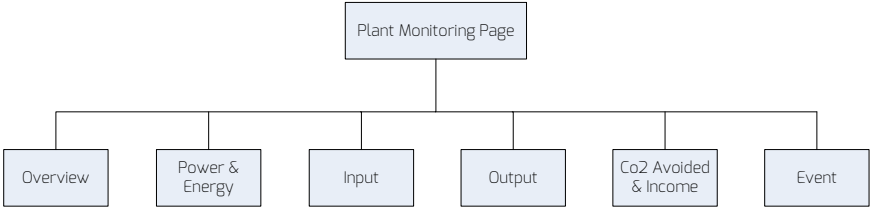

2-4 ábra: A fotovillamos berendezés monitorozási oldal menüszerkezete

#### 2.3.1 Áttekintés

Ebben a menüben olyan információkat tudhat meg, mint például a napi és az összesített energiatermelés és a teljes fotovillamos berendezés hozama. Megjelenítheti a fotovillamos berendezés energiatermelési görbéjét is.

#### 2.3.2 Teljesítmény és energia

Ebben a menüben olyan részletes görbéket tekinthet meg, mint például a fotovillamos berendezés egyes invertereinek teljesítmény és energia görbéje.

#### 2.3.3 Bemenet

Ez a menü részletes görbéket kínál a fotovillamos berendezés bemeneti feszültségéről (Vpv) és a fotovillamos berendezés minden egyes inverterének bemeneti áramerősségéről (lpv).

#### 2.3.4 Kimenet

Ebben a menüben olyan részletes görbéket tekinthet meg, mint például a fotovillamos berendezés egyes invertereinek Vac, lac és Fac görbéje.

#### 2.3.5 CO2 csökkentés és bevétel

Ebben a menüben olyan részletes görbéket tekinthet meg, mint például a CO2 csökkentés és a bevétel.

CO2 csökkentés = Összes energia \* CO2 csökkentési tényező Bevétel = Összes energia \* hozam tényező

|   | 2 · Plant Parameters |                  |
|---|----------------------|------------------|
|   | CO2 Avoided Factor * |                  |
| 1 | 0.8                  | Kg/KWh           |
|   | Yield Factor *       |                  |
| 2 | 0.8                  | [ <i>B</i> ]/KWh |
|   | E-Total Initial      |                  |
| 3 | 50                   | KWh              |

1. CO2 csökkentési tényező: Megmutatja, hogy az országban, vagy a régióban egy kilowatt elekromos áram megtermelése során mennyi CO2 termelődik. Az alkalmazott technológiától és a hatékonyságtól függően a CO2 csökkentési tényező a régióban energiatermelő vállalatonként eltérő lehet. Az Önnek szállított energia CO2 tényezőjének szintjét energiaszolgáltató vállalatától tudhatja meg. A ZeverCloud ennek az értéknek a felhasználásával számítja ki, hogy az Ön fotoelektromos berendezésének környezetbarát működése okán mennyi CO2 nem termelődött meg.

2. Hozam tényező: Itt adja meg a betáplálási kompenzációra, vagy a megtakarításra vonatkozó összeget. A ZeverCloud kiszámítja az Ön által megtermelt, vagy megtakarított pénzösszeget.\*

\* A ZeverSolar nem vállal felelősséget az információk, a dokumentumok, a megjelenített árak és feldolgozott információk pontosságáért, helyességéért, hiánytalanságáért, vagy minőségéért.

3. Összes energia: Az összes energia érték azt a villamosenergiát jelöli, amelyet az inverter(ek) összesen megtermel(nek), amikor a ComBox/ ZeverCom/ ZeverManager programhoz csatlakozva létrehozza saját energiatermelő berendezését, adja meg saját inverterének elő paneljén lévő összes energia kezdeti értékét.

#### 2.3.6 Esemény

Ez a menü részletes információkat nyújt minden egyes inverter üzemi állapotáról.

#### ZeverCloud

2.4 ZeverCom/ ZeverComWiFi/ ComBox/ ZeverManager hozzáadása

A fotoelektromos berendezéshez a következő módon adható hozzá ZeverCom/ZeverComWiFi/ComBox/ZeverManager egység:

1. lépés: Jelentkezzen be a ZeverCloud rendszerbe és lépjen be a Konfiguráció -Eszközkezelő oldalra.

2. lépés: A 2-5 ábrán látható szövegdobozban adja meg a ZeverCom/ZeverComWiFi/ComBox/ZeverManager sorozatszámát és regisztrációs kódját.

| Demo Device Management |              |               |                |
|------------------------|--------------|---------------|----------------|
| Registry ID            | Registry Key | + Add Monitor | Delete Monitor |

2-5 ábra: További ZeverCom/ZeverComWiFi/ComBox/ZeverManager egységek hozzáadása a fotovillamos berendezéshez

3. lépés: Kattintson a "Monitorozó hozzáadása" gombra, így megtörténik az új ZeverCom/ZeverComWiFi/ComBox/ZeverManager hozzáadása.

#### 2.5 A fotoelektromos berendezés megosztása

Annak érdekében, hogy más felhasználók is láthassák fotoelektromos berendezését, meg tudja ezt osztani más ZeverCloud felhasználókkal. A megosztáskor konfigurálhatja a megosztási jogosultságokat is. 1 lépés: Jelentkezzen be a ZeverCloud rendszerbe és lépjen a Konfiguráció -Megosztás konfiguráció oldalra.

| Zeve     | ercloud                  |               |               | j), sectors to | engganversolet.com 4 |
|----------|--------------------------|---------------|---------------|----------------|----------------------|
| »        | Demo Share Configuration |               |               |                |                      |
| ۵        | de Add                   |               |               |                |                      |
| 21       | Account                  | Device Manage | Report Manage | Plant Config   | Delete               |
| ~        | agzevensolar.com         | ~             | ~             | ~              | 0                    |
| <b>*</b> |                          | ×             | ×             | ×              | 0                    |
|          | deversolar.com           | <b>v</b>      | ~             | ×              | 0                    |
|          | and the solar.com        | ×             | ×             | ×              | 0                    |
|          | ing zhoug zeversolar.com | ×             | ×             | ×              | 0                    |
|          | @zeversolar.com          | ×             | ×             | ×              | 0                    |

2-6 ábra: A fotoelektromos berendezés megosztása

2. lépés: Kattintson a elemre, ekkor megjelenik egy "Megosztott felhasználó ablak hozzáadása" nevű elem, itt adja egy a megosztani kíván felhasználói fiókot.

MEGJEGYZÉS: ZeverCloud felhasználó az aki korábban regisztrált a ZeverCloud rendszerben és rendelkezik aktív fiókkal. Ha meg kíván osztani egy fotovillamos berendezés egy új felhasználóval, akkor tájékozódjon a 2.1 pontból.

3. lépés: A 2-6 ábrán bemutatott jelölőnégyzettel konfigurálhatja a megosztott felhasználók jogosultságait.

#### 2.6 Jelentés konfigurálása

A ZeverCloud e-mailben elküldheti Önnek a fotoelektromos berendezés havi üzemi állapotát, amely tartalmazza a termelt energiát, a hozamot, a CO2 kibocsátás csökkentését és egyéb információkat. Továbbá e-mailben tájékoztathatja Önt a fotoelektromos berendezés eseményeiről. Ezt a funkciót a következő módon lehet konfigurálni:

1 lépés: Jelentkezzen be a ZeverCloud rendszerbe és lépjen a Konfiguráció -Jelentés konfigurálása oldalra.

2. lépés: A 2-7 ábrán látható módon a funkció aktiválásához először kattintson a "Nem" elemre.

# ZeverCloud

| levercloud        |                                                |         |  |
|-------------------|------------------------------------------------|---------|--|
| »                 |                                                |         |  |
| Daily Report      |                                                |         |  |
| Active            | Yes                                            |         |  |
| Send Report At    | 21:00                                          | •       |  |
| Monthly Report    |                                                |         |  |
| Active            | Yes                                            |         |  |
| Error Report      |                                                |         |  |
| Active            | No                                             |         |  |
| Send Report Every | 2                                              | hour.   |  |
| Cption            | Conly earth fault Except earth fault All alarm |         |  |
| Email Address     |                                                |         |  |
| Contact List      | /huang/gzeversillar.com x                      | Ø       |  |
| ⊲] Test           |                                                | 12 Save |  |

2-7 ábra - A konfigurációs jelentés aktiválása

3. lépés: A fenti lépések után a beállítások mentéséhez kattintson a "Mentés" gombra, majd az azonnali e-mail küldéshez kattintson a "Teszt" gombra.

# 3. Kapcsolat Rólunk

Ha termékeinkhez kapcsolódóan bármilyen problémája adódik, vegye fel a kapcsolatot a Zeversolar szervizzel. A megfelelő segítségnyújtás érdekében a következő adatokra van szükségünk:

-Monitorozó eszköz típusa (ZeverCom/ZeverComWiFi/ComBox/ZeverManager)

- A monitorozó eszköz SN(jei)

- Hiba leírás

Regionális szervizeink munkaidőben a következő címeken érhetők el: Ausztrália Telefon: +61 13 00 10 18 83 E-mail: service.apac@zeversolar.com

Nagy-Kína Telefon: +86 512 69 37 09 98-8866 E-mail: service.china@zeversolar.com

Európa - régió Telefon: +49 221 48 48 52 70 E-mail: service.eu@zeversolar.net

A világ többi része E-mail: service.row@zeversolar.com